# 在Webex for Broadworks中更新CTI介面的信任關

| 目錄                                                 |
|----------------------------------------------------|
| <u>簡介</u><br>11.1111111111111111111111111111111111 |
| <u>必要條件</u>                                        |
|                                                    |
| 採用元件                                               |
| <u>背景資訊</u>                                        |
| <u>設定</u>                                          |
| 設定與更新信任錨點                                          |
| <u>流程概要</u>                                        |
| <u>下載Webex CA憑證</u>                                |
| <u>分割憑證鏈結</u>                                      |
| <u>對於第一個憑證(根憑證):</u>                               |
| <u>對於第二個證書(頒發證書):</u>                              |
|                                                    |
| <u>更新信任錨點</u>                                      |
| <u>確認更新</u>                                        |
| <u>檢查TLS握手</u>                                     |
| 相關資訊                                               |
|                                                    |

# 簡介

本檔案介紹在Webex for Broadworks中更新CTI介面信任錨點的程式。

必要條件

### 需求

思科建議您瞭解以下主題:

- 熟悉控制中心中的設定配置
- 瞭解如何配置和導航Broadworks命令列介面(CLI)。
- 對SSL/TLS協定和證書身份驗證有基本的瞭解

## 採用元件

本文檔中的資訊基於Broadworks R22及更高版本。

本文中的資訊是根據特定實驗室環境內的裝置所建立。文中使用到的所有裝置皆從已清除(預設

)的組態來啟動。如果您的網路運作中,請確保您瞭解任何指令可能造成的影響。

## 背景資訊

本檔案假設Broadworks XSP/ADP主機面向網際網路。

# 設定

此程式包括下載特定憑證檔案、將其分割、複製到XSP上的特定位置,然後將這些憑證作為新的信 任錨點上傳。這是一項重要任務,有助於確保XSP和Webex之間的安全和可信通訊。

本文檔介紹首次為CTI介面安裝Trust Anchors的步驟。當您需要更新它們時,這是相同的過程。本 指南概述了獲取所需證書檔案、將其拆分為各個證書,然後將其上傳到XSP|ADP上的新信任錨點的 步驟。

# 設定與更新信任錨點

初始設定和任何後續更新都是相同的過程。首次增加信任時,請完成這些步驟並確認已增加信任。

更新時,您可以新增信任,並在安裝新信任後刪除舊信任,或保留兩個信任。舊信任和新信任可以 並行工作,因為W4B服務支援提供相關證書以匹配兩個信任中的任何一個。

總結一下:

- 新的思科信任證書可以在舊信任到期之前隨時增加。
- 舊信任可在新增新信任的同時移除,若作業團隊偏好該方式,則可在稍後移除舊信任。

## 流程概要

以下是該過程的概述,適用於初始安裝和對Trust Anchors的更新:

- 下載Webex CA證書:在Settings > BroadWorks Calling下,從合作夥伴中心獲取 CombinedCertChain2023.txt檔案。
- 拆分證書鏈:使用文本編輯器將組合的證書鏈檔案拆分為兩個單獨的證書檔案
   : root2023.txt和issuing2023.txt。
- 複製檔案:將兩個憑證檔案傳輸到XSP|ADP上的暫存位置。
- 更新信任錨點:使用XSP|ADP命令列介面中的updateTrust命令將證書檔案上傳到新的信任錨 點。
- 確認更新:驗證信任錨點是否已成功更新。

下載Webex CA憑證

1. 登入合作夥伴中心。

| webex Partner Hub                                                       |                                                                                                  |  |
|-------------------------------------------------------------------------|--------------------------------------------------------------------------------------------------|--|
| C Launch my organization                                                | Customers                                                                                        |  |
| MANAGEMENT                                                              | Q Find customers by name, ID and more                                                            |  |
| <ul><li>Administrators</li><li>in Account</li></ul>                     | Filter by Recently viewed Enterprise BroadWorks Wholesale Has critical status Has warning status |  |
| <ul> <li>Organization settings</li> <li>Resources &amp; help</li> </ul> | Customer Name Status Atlas_Prod_allantest                                                        |  |
| MONITORING                                                              | Atlas_Prod_byopstnent                                                                            |  |

Webex合作夥伴中心

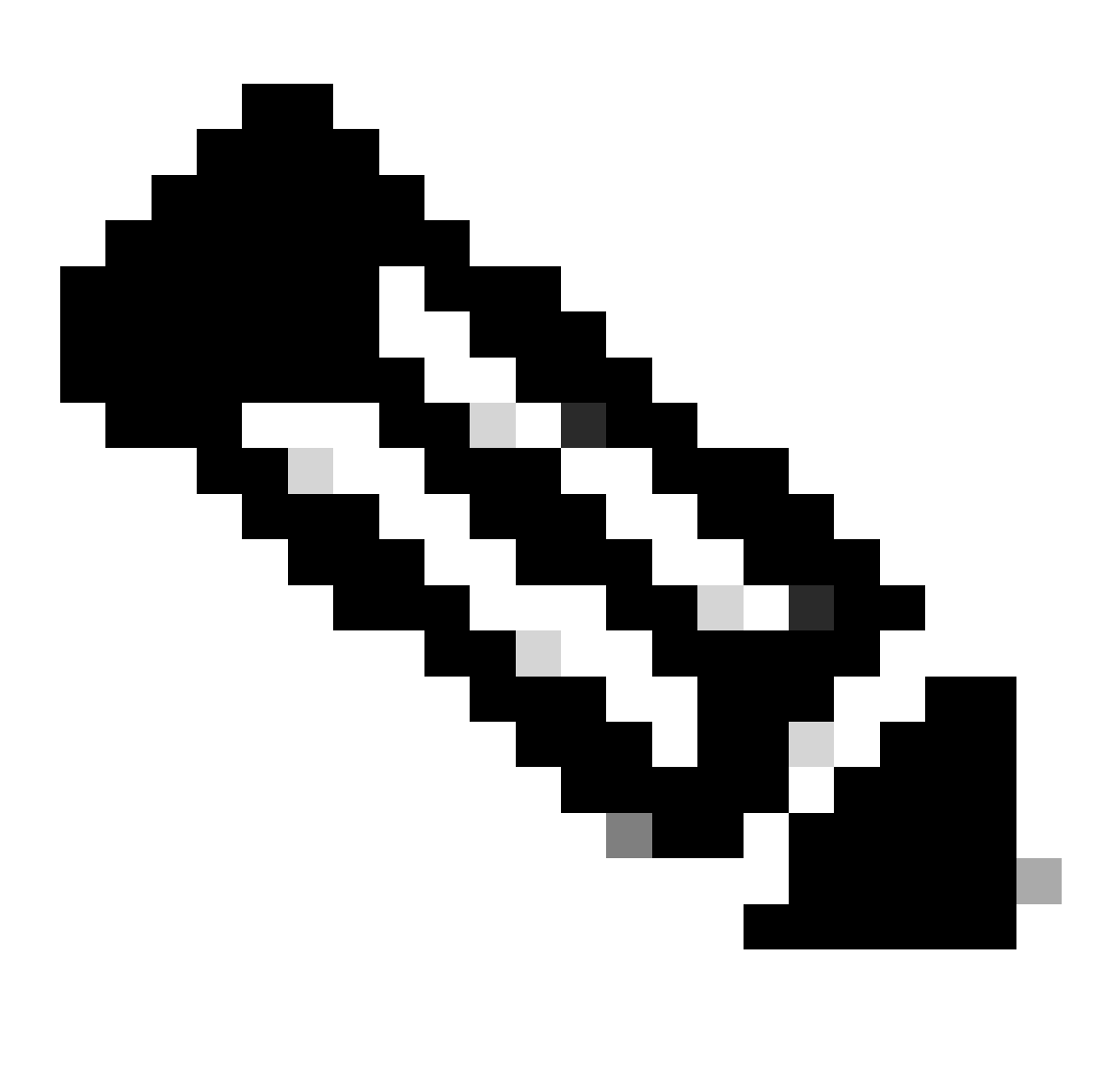

注意:合作夥伴中心與控制中心不同。在Partner Hub中,您可以在左側窗格中看到 Customers,在標題窗格中看到Partner Hub。

#### 2. 轉到組織設定> BroadWorks Calling,然後按一下下載Webex CA。

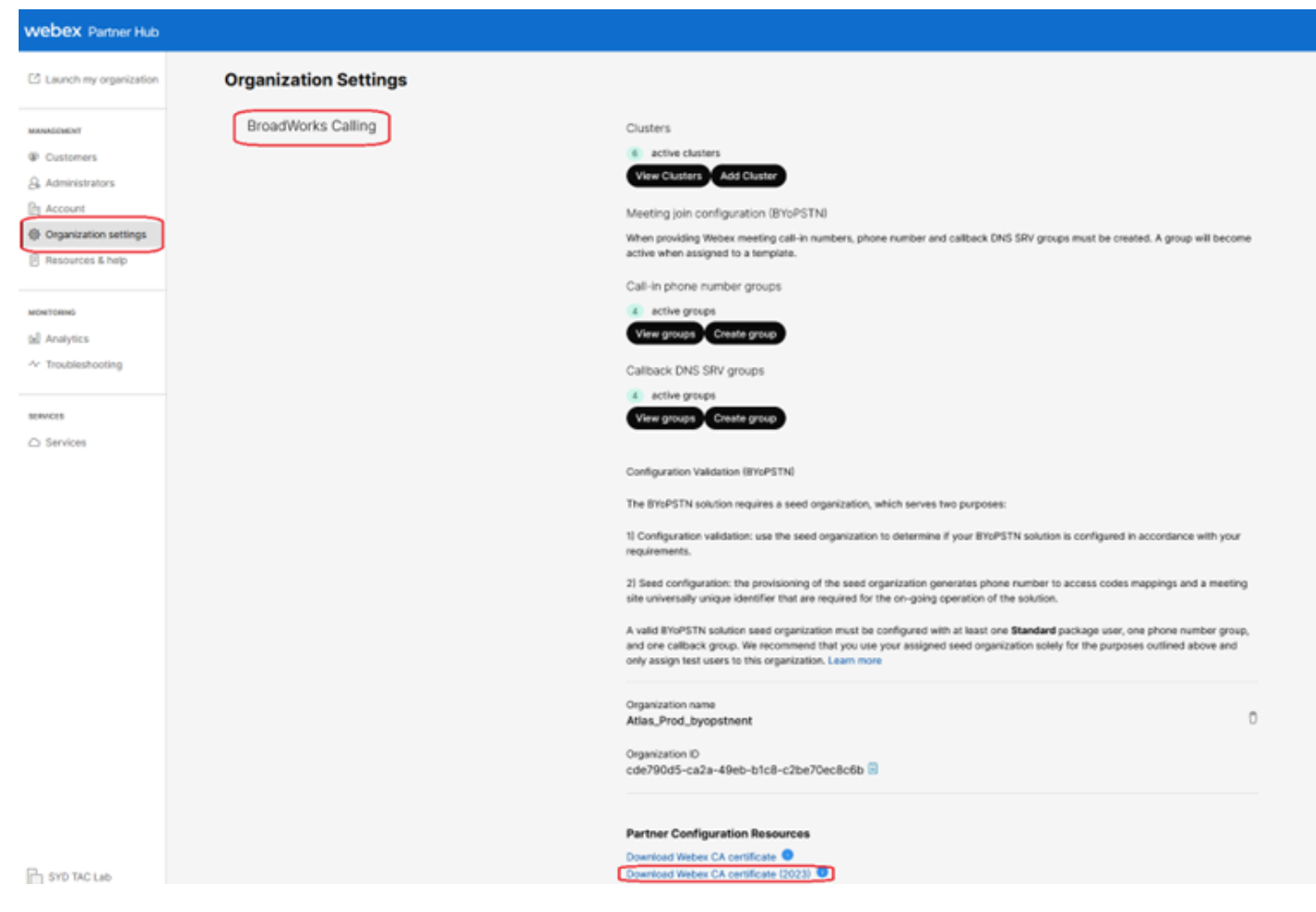

顯示憑證下載連結的組織設定頁面

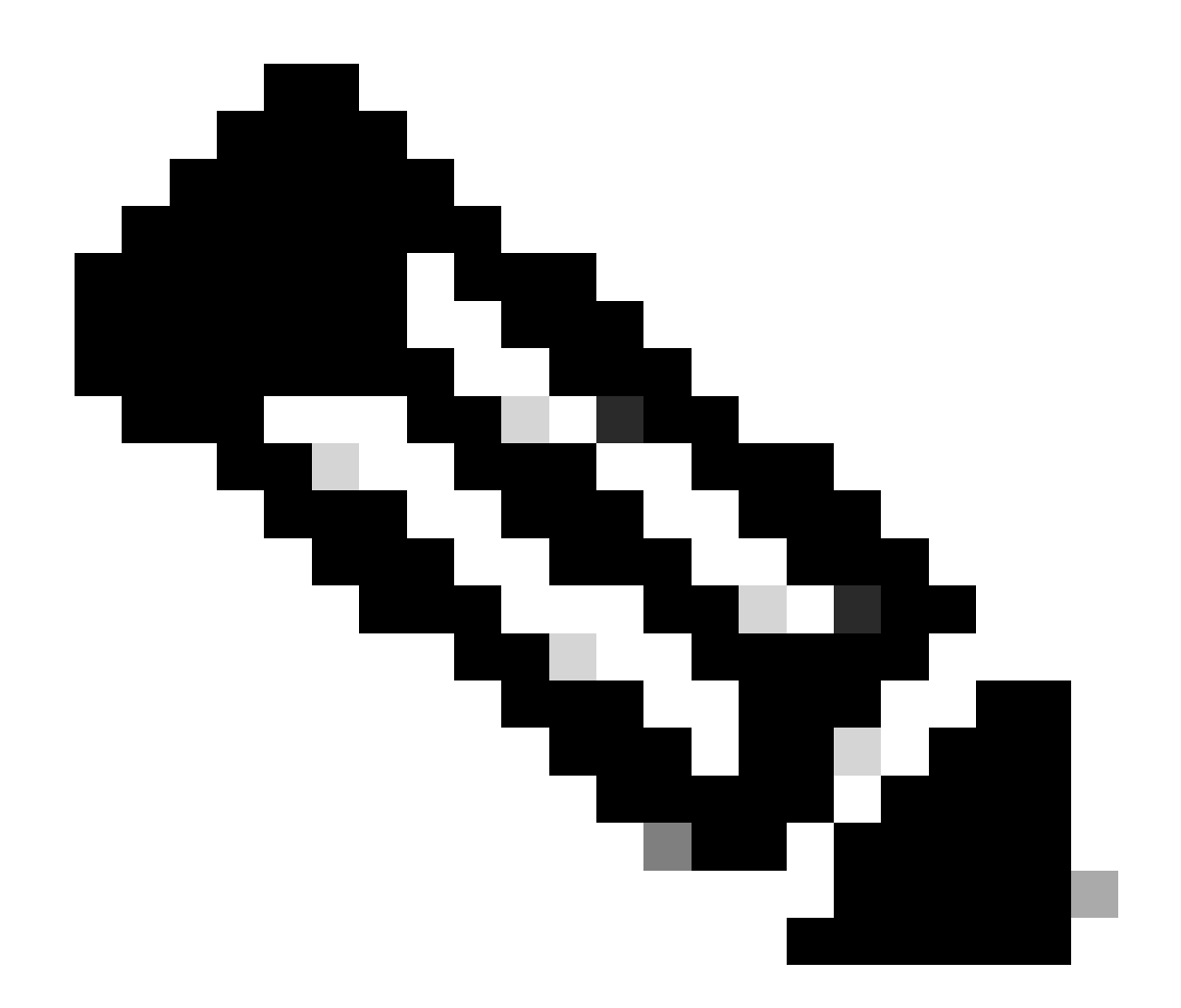

附註:選擇最新的選項。在此螢幕截圖中,您可以看到最新版本為Download Webex CA certificate (2023)

3. 此處顯示的憑證。出於安全原因,對映像進行模糊處理。

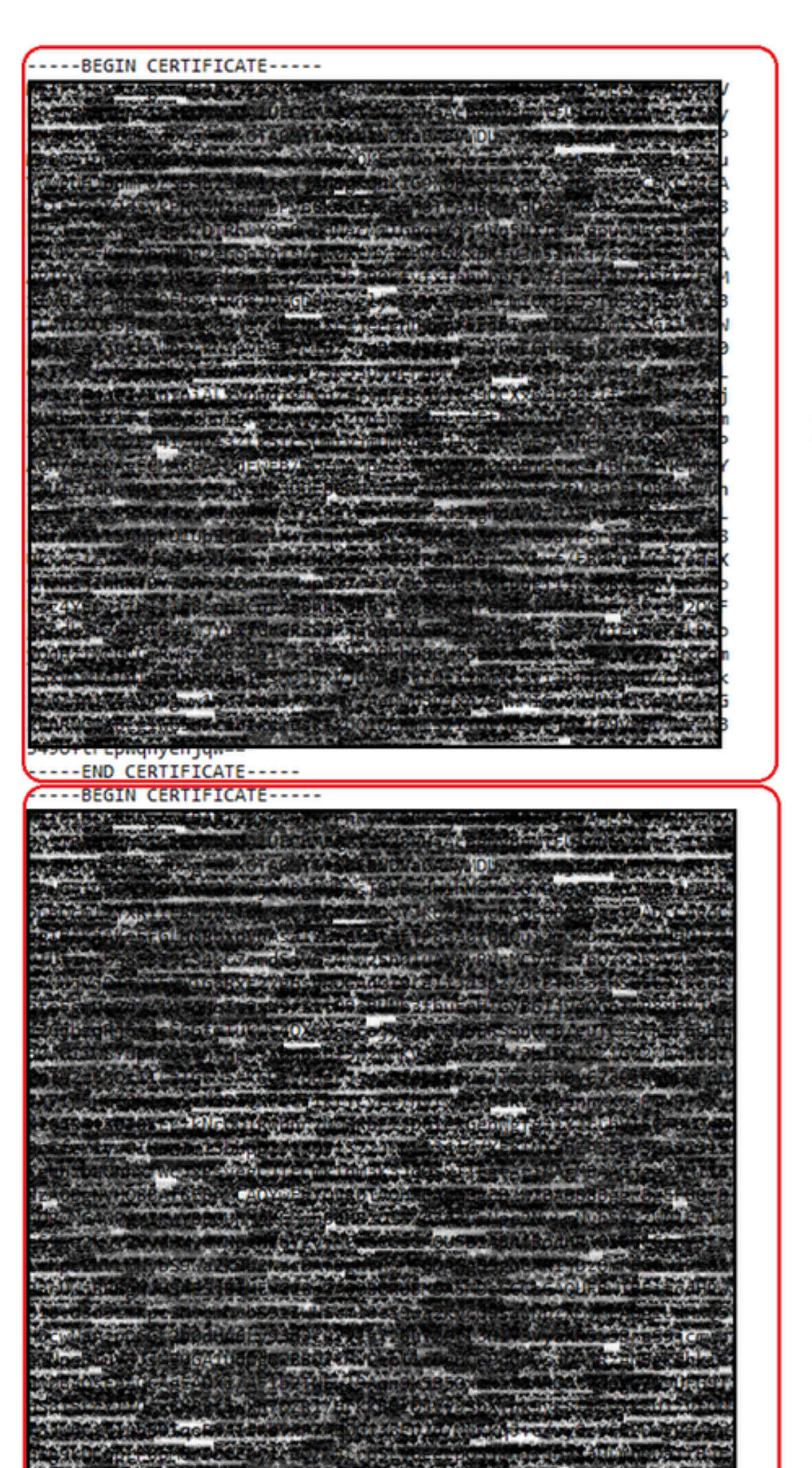

之前,需要拆分這些檔案。 若要將憑證鏈結分割為個別憑證,請完成以下步驟。此程式顯示將合併 的憑證檔案分成根目錄和發行憑證的步驟。

- 1. 合併的證書檔案被分割為2個單獨的證書。
  - root2023.txt
  - issuing2023.txt
- 2. 辨識各個證書。
  - 該檔案包含由標籤-----BEGIN CERTIFICATE-和-----END CERTIFICATE-描述的多個證書。每個區塊代表一個憑證。
- 3. 拆分證書
  - 若要分割憑證鏈,您必須為您辨識的每個憑證區塊建立新的文字檔。

對於第一個憑證(根憑證):

- 選擇文本的第一塊,包括-----BEGIN CERTIFICATE—和-----END CERTIFICATE—行。
- 複製選取的文字。
- 開啟新的文字檔案,並將複製的文字貼到此檔案中。
- 將新檔案另存為root2023.txt

對於第二個證書(頒發證書):

- 返回原始的組合憑證鏈結檔案。
- 選取第二個文字區塊(鏈結中的下一個憑證),包括-----BEGIN CERTIFICATE—和----END CERTIFICATE—行。
- 重複複製所選文字、將其貼入新文字檔案,以及將檔案另存為issuing2023.txt的程式

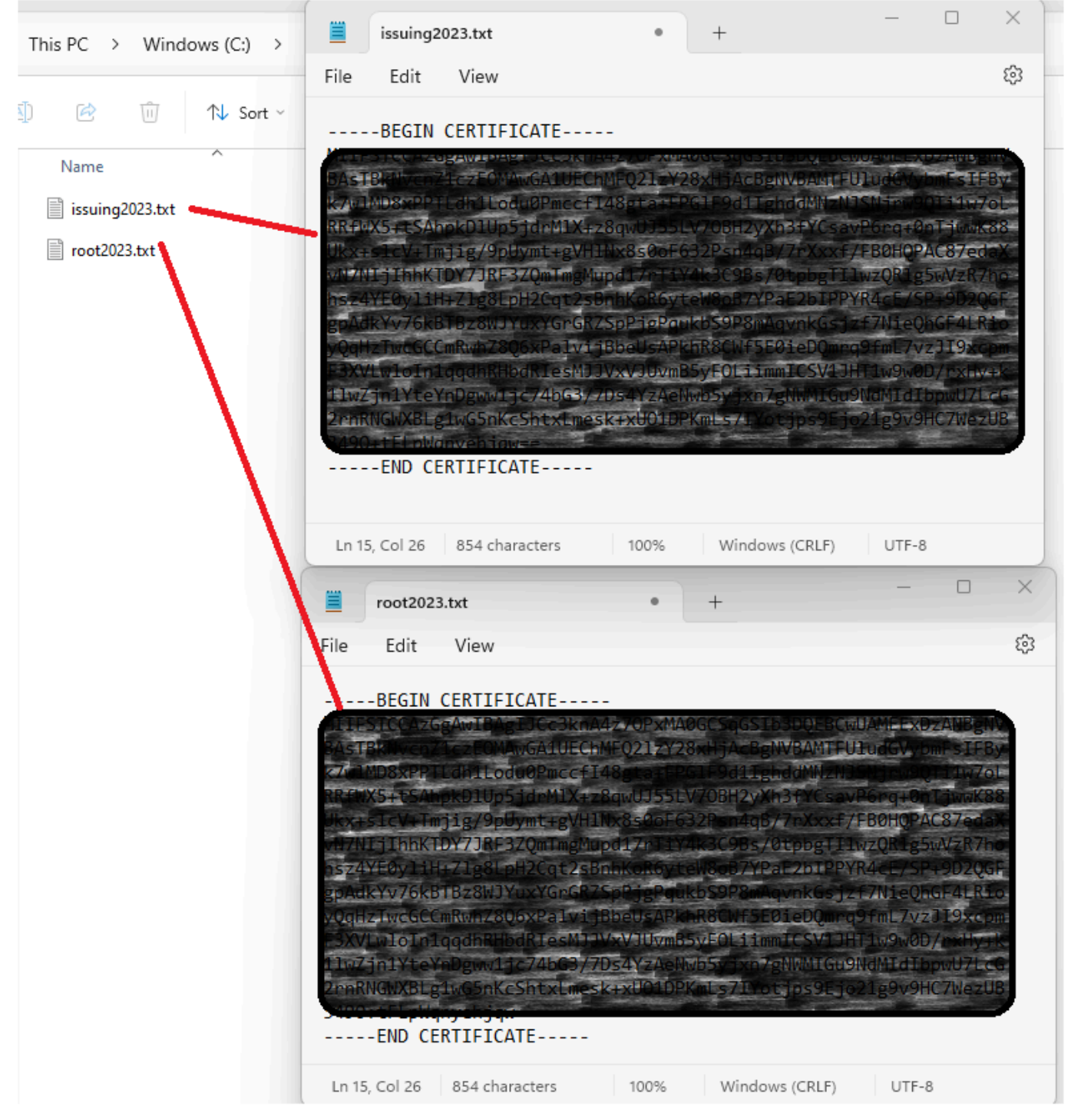

密文分割憑證

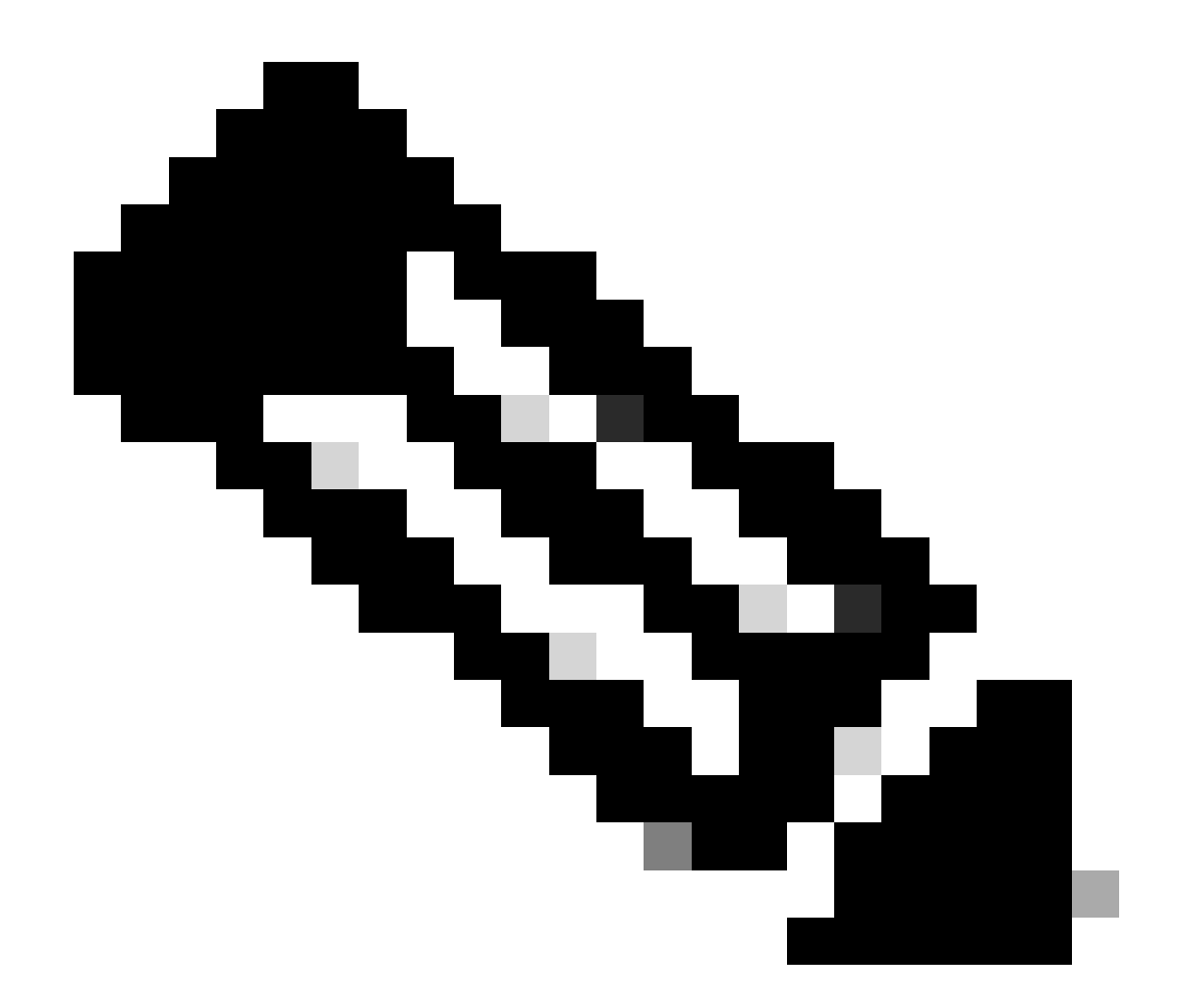

注意:最好是驗證每個新檔案只包含一個證書,並且正確包括BEGIN和END標籤。

#### 複製檔案

將root2023.txt和issuing2023.txt複製到XSP/ADP上的臨時目錄(例如/var/broadworks/tmp/)。您可以 使用WinSCP或任何其他類似應用程式來完成此操作。

bwadmin@tac-ucaas.cisco.com\$ ls -l /var/broadworks/tmp/ -rwxrwxrwx 1 bwadmin bwadmin 2324 Jul 21 2023 issuing2023.txt -rwxrwxrwx 1 bwadmin bwadmin 1894 Jul 21 2023 root2023.txt

#### 更新信任錨點

上傳憑證檔案以建立新的信任錨點。在CTI XSP/ADP BWCLI中,發出以下命令:

XSP|ADP\_CLI/Interface/CTI/SSLCommonSettings/ClientAuthentication/Trusts> updateTrust webexclientroot202 XSP|ADP\_CLI/Interface/CTI/SSLCommonSettings/ClientAuthentication/Trusts> updateTrust webexclientissuing

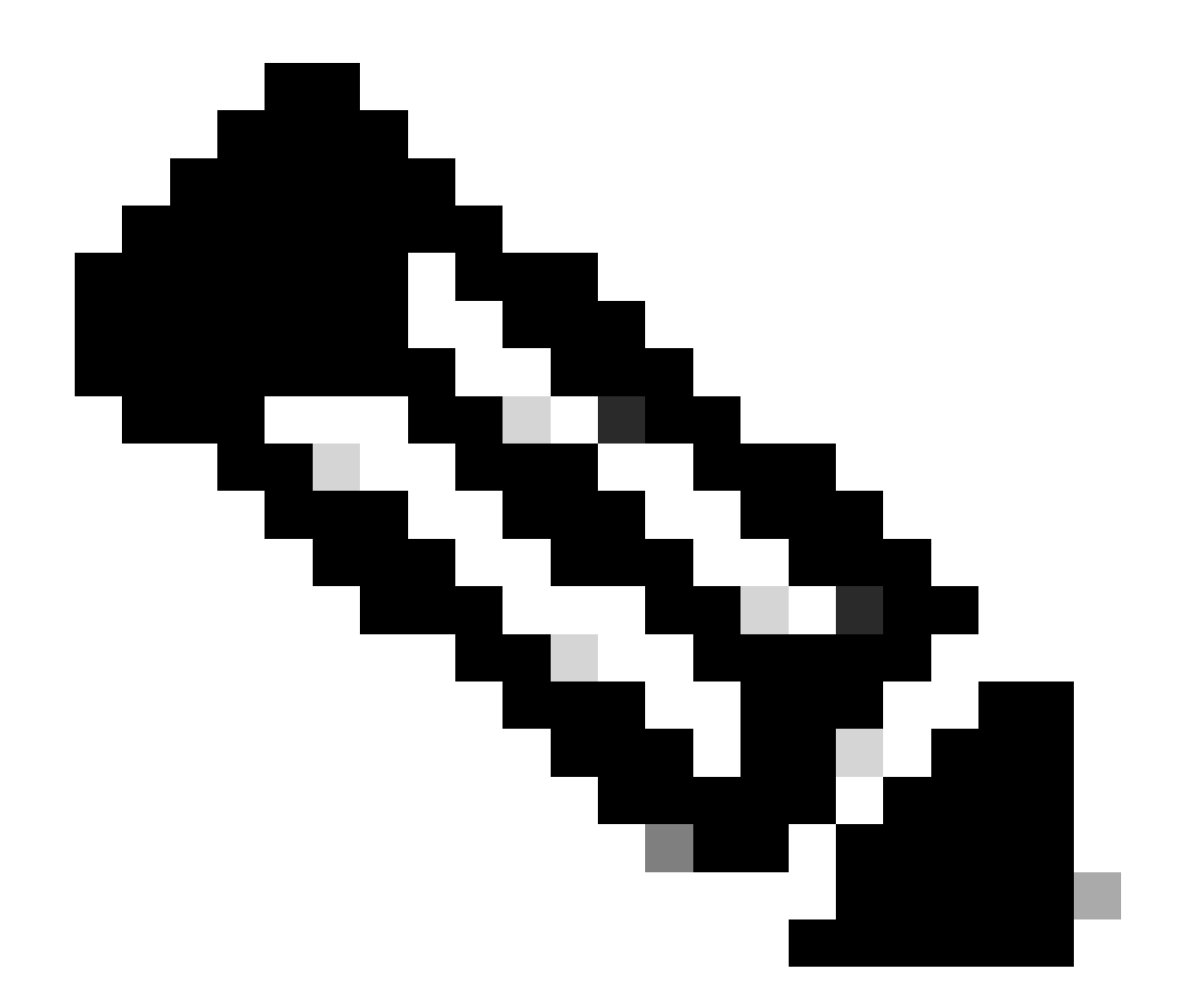

注意:每個別名都必須是唯一的。例如,webexclientroot2023和webexclientssuing2023用 作信任錨點的示例別名。您可以隨意建立自訂別名,確保每個別名都是不同的。

#### 確認更新

#### 透過發出以下命令確認錨點已更新

XSP|ADP\_CLI/Interface/CTI/SSLCommonSettings/ClientAuthentication/Trusts> get
Alias Owner Issuer

webexclientissuing2023 Internal Private TLS SubCA Internal Private Root webexclientroot2023 Internal Private Root Internal Private Root[self-signed]

您的CTI介面現已更新為最新的證書。

# 檢查TLS握手

#### 請注意,需要以FieldDebug嚴重性啟用Tomcat TLS日誌,才能檢視SSL握手。

ADP\_CLI/Applications/WebContainer/Tomcat/Logging/InputChannels> get Name Enabled Severity

TLS true FieldDebug

TLS調試僅在ADP 2022.10及更高版本中。請參閱<u>Cisco BroadWorks Log Cryptographic</u> <u>Connection Setup and Teardown</u>。

# 相關資訊

• <u>思科技術支援與下載</u>

#### 關於此翻譯

思科已使用電腦和人工技術翻譯本文件,讓全世界的使用者能夠以自己的語言理解支援內容。請注 意,即使是最佳機器翻譯,也不如專業譯者翻譯的內容準確。Cisco Systems, Inc. 對這些翻譯的準 確度概不負責,並建議一律查看原始英文文件(提供連結)。